## ООО «ЭЛЕТЕК»

Инструкция по установке и запуску программы для ЭВМ

«Сектор-Ф»

Москва 2024

## 1. Инструкция по установке и запуску программы «Сектор-Ф»

## 1.1. Установка программы

Программа «Сектор-Ф» запускается с помощью загрузочного образа OC Linux типа «LiveCD» с внешнего носителя (оптический диск или USB флеш-накопитель) на инструментальной ЭВМ, предназначенной для подключения внешних накопителей данных.

Загрузочный образ с программой «Сектор-Ф» может быть установлен на флеш-накопитель с помощью бесплатной утилиты с открытым исходным кодом «Rufus» установленной на персональном компьютере, путём записи файла образа «Sector-F.img».

Для установки программных компонентов программы «Сектор-Ф» необходимо, запустить утилиту «Rufus», как показано на Рисунок 1.1.

| 🖉 Rufus 4.3.2090                                                                                  | - 🗆 X                        |
|---------------------------------------------------------------------------------------------------|------------------------------|
| Свойства диска —<br>Устройство                                                                    |                              |
| Метод загрузки                                                                                    |                              |
| Диск или ISO-образ (Выберите о                                                                    | образ) 🗸 ⊘ ВЫБРАТЬ           |
| Схема раздела                                                                                     | Целевая система              |
| <ul> <li>Показать расширенные свой</li> <li>Параметры формат</li> <li>Новая метка тома</li> </ul> | ства диска<br>ГИРОВАНИЯ ———— |
| Файловая система                                                                                  | Размер кластера              |
| ✓ Показать расширенные паран<br>Статус —                                                          | метры форматирования         |
| ſ                                                                                                 | отов                         |
| S ① ≵ I                                                                                           | СТАРТ ЗАКРЫТЬ                |
|                                                                                                   |                              |

Рисунок 1.1

На следующем шаге нужно подключить к персональному компьютеру флеш-накопитель, который будет использоваться для установки программных компонентов, при этом подключённый флеш-накопитель отобразится в утилите «Rufus» в поле «Устройство», как показано на Рисунок 1.2.

|                                                                            |                                          |                                 |                              | ×          |
|----------------------------------------------------------------------------|------------------------------------------|---------------------------------|------------------------------|------------|
| Свойства диска —                                                           |                                          |                                 |                              |            |
| Устройство                                                                 |                                          |                                 |                              |            |
| SP_32 (D:) [32 F6]                                                         |                                          |                                 |                              | ~          |
| Метод загрузки                                                             |                                          |                                 |                              |            |
| Диск или ISO-образ (Выберите образ)                                        | ~                                        | $\oslash$                       | выбра                        | ТЬ         |
| Схема раздела                                                              | Целевая                                  | систем                          | а                            |            |
| MBR ~                                                                      | BIOS (ил                                 | IN UEFI-                        | CSM)                         |            |
| Новая метка тома<br>SP_32                                                  |                                          |                                 |                              |            |
| Файаалаа система                                                           | Dansen                                   |                                 | 30 - C                       |            |
| Файловая система<br>NTFS 💛                                                 | Размер к<br>4096 бай                     | ластера<br>іт (по у⊮            | и<br>иолчанию                | o) ~       |
| Файловая система NTFS Показать расширенные параметрь Статус                | Размер к<br>4096 бай<br>формат           | ластера<br>іт (по ум<br>ировани | и<br>иолчаник<br>ия          | o) ~       |
| Файловая система NTFS Показать расширенные параметрь Статус Готов          | Размер к<br>4096 бай<br>и формат         | ластера<br>іт (по ум<br>ировани | и<br>иолчаник<br>ия          | p) ~       |
| Файловая система  NTFS Показать расширенные параметры Статус Готов © ① 葦 圓 | Размер к<br>4096 бай<br>и формат<br>СТАР | ластера<br>іт (по ум<br>ировани | и<br>иолчаник<br>ия<br>ЗАКРЬ | ») ~<br>ПЪ |

Рисунок 1.2

Далее справа от поля «Метод загрузки» нужно нажать на кнопку «Выбрать» и указать путь до файла «Sector-F.img», при этом в поле «Метод загрузки» отобразиться выбранный файл, как показано на Рисунок 1.3.

| 🖉 Rufus 4.3.2090                                            | - 🗆 X                    |  |  |
|-------------------------------------------------------------|--------------------------|--|--|
| Свойства лиска                                              |                          |  |  |
| Устройство                                                  |                          |  |  |
| SP 32 (D:) [32 F5]                                          | ~                        |  |  |
| Метод загрузки                                              |                          |  |  |
| Sector-F.img                                                | ∨ 🚫 ВЫБРАТЬ              |  |  |
| Схема раздела                                               | Целевая система          |  |  |
| MBR                                                         | BIOS (или UEFI-CSM)      |  |  |
| SP_32<br>Файловая система                                   | Размен кластена          |  |  |
| Файловая система                                            | Размер кластера          |  |  |
| INITS                                                       | 4090 сайт (по умолчанию) |  |  |
| <ul> <li>Показать расширенные па</li> <li>Статус</li> </ul> | іраметры форматирования  |  |  |
|                                                             | Готов                    |  |  |
| S ① ≵ I                                                     | СТАРТ ЗАКРЫТЬ            |  |  |
| Использование образа: Sector-                               | Fima                     |  |  |

Рисунок 1.3

После этого нужно нажать на кнопку «СТАРТ» в нижней части окна утилиты «Rufus», подтвердить выполнение операции нажав на кнопку «Ок» и дождаться окончания записи файла «Sector-F.img» на флеш-накопитель, как показано на рисунке Рисунок 1.4.

| 19 Apple and December 1                                                                                            | - D X                                     |  |  |
|----------------------------------------------------------------------------------------------------|-------------------------------------------|--|--|
| Свойства диска —                                                                                                   |                                           |  |  |
| Устройство                                                                                                    |                                           |  |  |
| LARBOOT (Диск 1) [32 ГБ]                                                                                           | ~                                         |  |  |
| Метод загрузки                                                                                                    |                                           |  |  |
| Sector-F.img                                                                                                    | ~ 🔗 ВЫБРАТЬ                               |  |  |
| Схема раздела                                                                                                    | Целевая система                           |  |  |
| MBR ~                                                                                                    | BIOS (или UEFI-CSM) 🛛 🗸                   |  |  |
| Файловая система                                                                                                   | Размер кластера                           |  |  |
| Файловая система                                                                                                   | Размер кластера                           |  |  |
| глаза (по умолчанию)                                                                                               | to the first function of                  |  |  |
| <ul> <li>Показать расширенные пар</li> <li>Статус</li> </ul>                                                       | аметры форматирования                     |  |  |
| <ul> <li>Показать расширенные пар.</li> <li>Статус</li> </ul>                                                      | раметры форматирования<br>Готов           |  |  |
| <ul> <li>№ Показать расширенные пар</li> <li>Статус</li> <li>Общинанию)</li> <li>Статус</li> <li>Статус</li> </ul> | аметры форматирования Готов СТАРТ ЗАКРЫТЬ |  |  |

Рисунок 1.4

## 1.2. Запуск программы

После окончания записи файла «Sector-F.img», флеш-накопитель нужно подключить к инструментальной персональной электронновычислительной машине и выполнить с неё загрузку системы. Для запуска образа необходимо, чтобы в меню настроек BIOS/UEFI была включена поддержка загрузки типа «UEFI» и отключён защитный механизм «Secure Boot».

Запуск образа осуществляется либо за счёт изменения порядка загрузки устройств в меню настроек BIOS/UEFI, либо за счёт вызова загрузочного меню («Boot Menu») путём нажатия на предусмотренную производителем инструментальной ЭВМ клавиши клавиатуры.